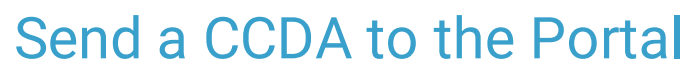

Last Modified on 03/10/2022 4:24 pm EST

Office Practicum

### Path: Main Menu > Clinical Forms Menu > Unscheduled Forms

# About

A Consolidated Clinical Document Architecture (CCDA) can be sent to the Client Portal for a client to view, download, or share with other Healthcare providers. Your Agency must sign/seal the two Forms below in order for the CCDA to be sent to the Client Portal.

**Note**: This functionality is exclusive to Agencies with the MU package and who have a Client Portal. A client must also have a portal account.

#### **Table of Contents**

## Step 1: Complete the Client Health History Form

- 1. Navigate to Unscheduled Forms by following the path above.
- 2. Search for and select a client if not already displayed.
- 3. Expand the **Misc** section if not already displayed.
- 4. Select the Client Health History Form radio button.
- 5. Click the **Open Form** button.
- 6. Add a Date of Service and fill in the appropriate fields for the Form.
- 7. Click the E-Signature/Seal button then sign and seal the Form as you normally would.

## Step 2: Complete the Health Summary Form

- 1. After the Client Health History Form is complete, click the **Unscheduled Forms** button to complete the Health Summary Form.
- 2. Expand the **Misc** section if not already displayed.
- 3. Select the Health Summary Form radio button.
- 4. In the Date + Time of Service field enter date/time of Service.

Note: Do not click the Upload/Change Document button as the CCDA will automatically be attached.

5. Click the E-Signature/Seal button then sign and seal the Form as you normally would.

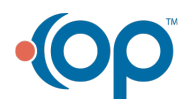